# **Manulife** Bank

### My Clients reporting

2

### Manulife Bank Business report

The comprehensive report of your entire book of Manulife Bank business is available 24/7 through My Clients on Advisor Portal and can easily be accessed through BankLink.

With all your Bank clients, products, balances, terms, and maturity dates in one report you can analyze marketing opportunities and provide better service to your clients. For example, you can:

- Create GIC maturity reports to identify opportunities for reaching out these clients
- See all your Manulife One clients in one spot
- Identify your Advantage Account clients who have low balances

Note: This report is based on client information at the end of the previous business day.

To access the report from *BankLink* select **Reports** from the *My options* menu. The Reports link will take you directly into *My Clients*.

To access the report from My Clients, select Financial > Manulife Bank Business Report > Go.

| Home                                                   | 💷 Ma                                      | nulife                                                      |                       |                                 |                                        | NEW<br>ACCOUNT/POLI                | сү                              | Q.                    |
|--------------------------------------------------------|-------------------------------------------|-------------------------------------------------------------|-----------------------|---------------------------------|----------------------------------------|------------------------------------|---------------------------------|-----------------------|
| Welcome to Manulife Bank                               |                                           |                                                             |                       |                                 |                                        |                                    | Help   Français                 | Close                 |
| My options                                             | SEARCH<br>Basic Search<br>Advanced Search | Financial<br>Custom reports provide y<br>Manulife business. | ou with a varie       | ty of pre-defin                 | ed prospecting, fi                     | inancial and other rela            | ted reports to help yo          | u track your          |
| Apply for a product                                    | GENERAL<br>View Change Logs               | Financial - Investmer                                       | ts and Bank           |                                 |                                        |                                    | 2                               |                       |
| <ul> <li>View client accounts</li> </ul>               | REPORTS<br>Activity<br>Financial          | Go Manulifa Pank Pus                                        | inces Deports         | A client listing                | with datails about                     | t producto accounto i              | and balances                    |                       |
| Reports                                                | Distributor<br>Scheduled Reports          | Last First<br>Name Name                                     | Produc<br>Name        | t Pol                           | Account/<br>licy Number                | Status Ba                          | lance Limit                     | Interest<br>Rate      |
| <ul> <li>Find a Manulife Banking Consultant</li> </ul> | UPDATES<br>Search<br>View                 | Daily Interest and O<br>Accou                               | ash Account           | Report: Repo                    | ort on accounts/po                     | olicies having a daily i<br>Issue  | nterest or cash accour          | nt balance.<br>vicing |
| • Tools                                                |                                           | Policy Nu                                                   | mber<br>t Report: Rep | Owner                           | Plan<br>ents with money i              | Date Ba<br>in Segregated Funds,    | lance Ad<br>Mutual Funds, Fixed | lvisor<br>Income, and |
| Current rates                                          |                                           | Equities<br>Account /<br>Policy Number                      | Owner                 | Plan C                          | Code/<br>USIP Units                    | Current<br>Unit Value              | Accumulated<br>Value            | Servicing<br>Advisor  |
| · Contract us                                          |                                           | Segregated Fund C<br>Guarantee values. A                    | ontract Guara         | antee Values<br>e fields contai | Report: Report o<br>ned in this report | n Maturity, Death Ben<br>is below. | efit and GWB Benefit            | Base                  |
| • Contact us                                           |                                           | Owner Plan                                                  | Tax Type              | Maturity<br>Date                | Maturity<br>Guarantee                  | Death Benefit<br>Guarantee         | GWB Benefit<br>Base             | Market<br>Value       |

## **Manulife** Bank

**Step 1:** Filter the report if desired, choose the advisor codes you place your Manulife Bank business under and click on **Schedule Report** to run your report.

| SEARCH            | Manulife Bank Business Report               |                                                                           |  |  |  |  |  |  |  |
|-------------------|---------------------------------------------|---------------------------------------------------------------------------|--|--|--|--|--|--|--|
| Basic Search      | Common                                      |                                                                           |  |  |  |  |  |  |  |
| Advanced Search   | Common                                      |                                                                           |  |  |  |  |  |  |  |
| GENERAL           | (dd-mmm-yyyy) Issue/Open Date:              | 1 × 1an × 2020 to 31 × 1an × 2020                                         |  |  |  |  |  |  |  |
| View Change Logs  | (                                           |                                                                           |  |  |  |  |  |  |  |
| REPORTS           | (dd-mmm-yyyy) Maturity Date:                | · · · · to · · · ·                                                        |  |  |  |  |  |  |  |
| Activity          |                                             |                                                                           |  |  |  |  |  |  |  |
| Financial         | Language:                                   | English O French                                                          |  |  |  |  |  |  |  |
| Distributor       |                                             | <b>_</b>                                                                  |  |  |  |  |  |  |  |
| Scheduled Reports | Distributor                                 |                                                                           |  |  |  |  |  |  |  |
| INSURANCE INFORCE |                                             |                                                                           |  |  |  |  |  |  |  |
| UPDATES           | Advisor Name:                               | Find Advisor                                                              |  |  |  |  |  |  |  |
| View              | Advisor                                     | ∧Advisor ∧                                                                |  |  |  |  |  |  |  |
| view              |                                             |                                                                           |  |  |  |  |  |  |  |
|                   |                                             |                                                                           |  |  |  |  |  |  |  |
|                   |                                             |                                                                           |  |  |  |  |  |  |  |
|                   |                                             |                                                                           |  |  |  |  |  |  |  |
|                   |                                             |                                                                           |  |  |  |  |  |  |  |
|                   |                                             | ~                                                                         |  |  |  |  |  |  |  |
|                   |                                             |                                                                           |  |  |  |  |  |  |  |
|                   |                                             |                                                                           |  |  |  |  |  |  |  |
|                   | This report contains Manulife Bank of Canad | da ("Manulife Bank") private and confidential client information. You are |  |  |  |  |  |  |  |
|                   | responsible for maintaini                   | ng the privacy and confidentiality of this information                    |  |  |  |  |  |  |  |
|                   |                                             |                                                                           |  |  |  |  |  |  |  |
|                   | Schedule Report Clear Form                  |                                                                           |  |  |  |  |  |  |  |
|                   |                                             |                                                                           |  |  |  |  |  |  |  |
|                   |                                             |                                                                           |  |  |  |  |  |  |  |

#### Step 2: Select the Manulife Bank Business Report with a 'Complete' Status, then click on View Report.

| SEARCH<br>Basic Search<br>Advanced Search                 | Scheduled Reports<br>You have scheduled following reports. Select a report with a Completed Status then Click View Report. |                          |          |  |  |  |  |  |  |  |  |  |
|-----------------------------------------------------------|----------------------------------------------------------------------------------------------------|--------------------------|----------|--|--|--|--|--|--|--|--|--|
| GENERAL<br>View Change Logs                               | View Report Refresh                                                                                                    |                          |          |  |  |  |  |  |  |  |  |  |
| REPORTS                                                   | Report Name                                                                                                    | Request Date/Time        | Status   |  |  |  |  |  |  |  |  |  |
| Activity<br>Financial<br>Distributor<br>Scheduled Reports | Manulife Bank Business Report                                                                                              | 16-Apr-2020 11:12 AM EST | Complete |  |  |  |  |  |  |  |  |  |
| INSURANCE INFORCE<br>UPDATES                              |                                                                                                    |                          |          |  |  |  |  |  |  |  |  |  |
| Search<br>View                                            |                                                                                                    |                          |          |  |  |  |  |  |  |  |  |  |

#### **Step 3:** View your report in Excel format.

| III Manulife                                                                                                    |                   |                                                                            |                                              |                     |                |                    |                           |                                            |          |                 |         |                    |           |                |                     |                      |
|----------------------------------------------------------------------------------------------------|-------------------|----------------------------------------------------------------------------|----------------------------------------------|---------------------|----------------|--------------------|---------------------------|--------------------------------------------|----------|-----------------|---------|--------------------|-----------|----------------|---------------------|----------------------|
| Manulife Bank Business Report                                                                                                    |                   |                                                                            |                                              |                     |                |                    |                           |                                            |          |                 |         |                    |           |                |                     |                      |
| Report Date: April 16, 2020                                                                                                    |                   |                                                                            |                                              |                     |                |                    |                           |                                            |          |                 |         |                    |           |                |                     |                      |
|                                                                                                    |                   |                                                                            |                                              |                     |                |                    |                           |                                            |          |                 |         |                    |           |                |                     | _                    |
| Last name                                                                                                    | First             | Product name                                                               | Account Application                          | 1 Status            | Joint          | Role               | Balance                   | Mortgage/ Starting Limit Interest Type/    | Maturity | Monthly Next    | Open/   | Deposit Maturity/  | Address 1 | Address 2 City | Province Postal cod | le Adviso Advisor    |
|                                                                                                    | name              |                                                                            | /Policy number source                        |                     | accoun         | đ                  |                           | Sub-balance rate Term<br>Account/ (months) | balance  | payment payment | Issue   | issue date Renewal |           |                |                     | r name<br>code       |
| CLIENT                                                                                                    | TEST              | Manulife Bank - Manulife One Account                                       | 1234567                                      | Active              | Y              | Joint              | -442,187.43               | 450,000.00 3.05                            |          | 30-Apr-         | 14-Oct- |                    | 123 MAIN  | WATERLO        | ON A0A 0A0          | 123456 Advisor, Test |
| CLIENT                                                                                                    | TEST              | Manulife Bank - Manulife One Account                                       | 1234567                                      | Active              | Y              | Owner              | -442,187.43               | 450,000.00 3.05                            |          | 30-Apr-         | 14-Oct- |                    | 123 MAIN  | WATERLO        | ON A0A 0A0          | 123456 Advisor, Test |
| CLIENT                                                                                                    | TEST              | Manulife Bank - Advantage Account                                          | 1234567                                      | Active              | N              | Owner              | 198,876.94                | 0.30                                       |          |                 | 20-Sep- |                    | 123 MAIN  | WATERLO        | ON ADA DAD          | 123456 Advisor, Test |
| CLIENT                                                                                                    | TEST              | Manulife Bank - Advantage Account                                          | 1234587                                      | Active              | N              | Owner              | 1,261.82                  | 0.30                                       |          |                 | 20-Sep- |                    | 123 MAIN  | WATERLO        | ON A0A 0A0          | 123458 Advisor, Test |
| CLIENT                                                                                                    | TEST              | Manulife Bank - Business Advantage                                         | 1234567                                      | Active              | N              | Owner              | 379,890.02                | 0.50                                       |          |                 | 19-Jan- |                    | 123 MAIN  | WATERLO        | ON A0A 0A0          | 123456 Advisor, Test |
| CLIENT                                                                                                    | TEST              | Manulife Bank - Advantage Account                                          | 1234567                                      | Dormant             | Y              | Joint              | 7.83                      | 0.30                                       |          |                 | 09-Mar- |                    | 123 MAIN  | WATERLO        | ON A0A 0A0          | 123456 Advisor, Test |
| CLIENT                                                                                                    | TEST              | Manulife Bank - Advantage Account                                          | 1234567                                      | Dormant             | Y              | Owner              | 7.83                      | 0.30                                       |          |                 | 09-Mar- |                    | 123 MAIN  | WATERLO        | ON A0A 0A0          | 123458 Advisor, Test |
| CLIENT                                                                                                    | TEST              | Manulife Bank - Manulife One for Business                                  | 1234567                                      | Active              | N              | Owner              | 383,085.84                | 4.19 FIXED                                 |          |                 | 18-Dec- | 29-Feb-2024        | 123 MAIN  | WATERLO        | ON ADA DAD          | 123456 Advisor, Test |
| CLIENT                                                                                                    | TEST              | Manulife Bank - Advantage Account                                          | 1234567 Advisor                              | Active              | N              | Owner              | 25,480.78                 | 0.30                                       |          |                 | 28-May- |                    | 123 MAIN  | WATERLO        | ON A0A 0A0          | 123456 Advisor, Test |
| CLIENT                                                                                                    | TEST              | Manulife Bank - Tax-Free Advantage                                         | 1234567                                      | Active              | N              | Owner              | 3,171.70                  | 0.30                                       |          |                 | 27-Aug- |                    | 123 MAIN  | WATERLO        | ON A0A 0A0          | 123466 Advisor, Test |
| CLIENT                                                                                                    | TEST              | Manulife Bank - Advantage Account                                          | 1234567 Advisor                              | Active              | Y              | Joint              | 1.27                      | 0.30                                       |          |                 | 05-Jun- |                    | 123 MAIN  | WATERLO        | ON A0A 0A0          | 123456 Advisor, Test |
| CLIENT                                                                                                    | TEST              | Manulife Bank - Advantage Account                                          | 1234567 Advisor                              | Active              | Y              | Owner              | 1.27                      | 0.30                                       |          |                 | 05-Jun- |                    | 123 MAIN  | WATERLO        | ON A0A 0A0          | 123456 Advisor, Test |
| Number of Unique Accounts: 47                                                                                                    |                   |                                                                            |                                              |                     |                |                    |                           |                                            |          |                 |         |                    |           |                |                     |                      |
| Total Balar                                                                                                    | ces*:             |                                                                            | 107,410.44                                   |                     |                |                    |                           |                                            |          |                 |         |                    |           |                |                     |                      |
| Total Morte                                                                                                    | age/Sub-A         | ccount/Loan Amounts*:                                                      | 107,410.44                                   |                     |                |                    |                           |                                            |          |                 |         |                    |           |                |                     |                      |
| *Includes t                                                                                                    | e primary a       | account holder's balance only. For Manulife Or                             | ne balances, totals include su               | b-account a         | mounts.        |                    |                           |                                            |          |                 |         |                    |           |                |                     |                      |
| Por Laborat up to Y                                                                                                    |                   |                                                                            |                                              |                     |                |                    |                           |                                            |          |                 |         |                    |           |                |                     |                      |
| Lo many sources and what we have that a prime and the logical and the contractions. Use the property of prime year board and the logical and the contractions and the contractions and the contraction |                   |                                                                            |                                              |                     |                |                    |                           |                                            |          |                 |         |                    |           |                |                     |                      |
| <ol> <li>The information provided is assuration one day points the response to date.</li> </ol>                                                                                                    |                   |                                                                            |                                              |                     |                |                    |                           |                                            |          |                 |         |                    |           |                |                     |                      |
| • short care to de provis de sub previs metalement provision in net subprevision net subprevision en transmission prevision de prevision de previ    |                   |                                                                            |                                              |                     |                |                    |                           |                                            |          |                 |         |                    |           |                |                     |                      |
| 6. GIC belences                                                                                                    | dude principal an | nd accrued interest. Refer to product documentation for applicable early r | recemption rights and fees.                  |                     |                |                    |                           |                                            |          |                 |         |                    |           |                |                     | III Manulife         |
| 7. Hanulfe, Hanu                                                                                                    | fe Sank, the Bod  | ck Design, the Four Cubes Design, and strong relable trustworthy forward   | d-thinking are trademarks of The Manufacture | rs Life Insurance C | orpany and are | used by it, and by | its afflates under konse. |                                            |          |                 |         |                    |           |                |                     |                      |